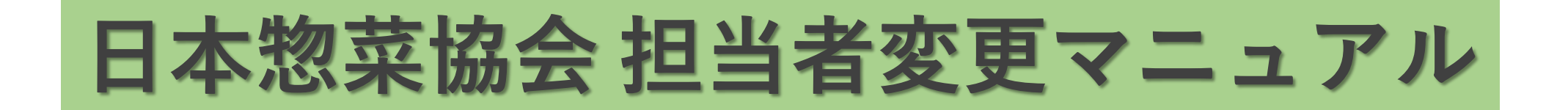

①新しい担当者様は下記URLへアクセスし、まずアカウント登録をお願いします

https://nsouzai-mypage.com

②旧担当者様はマイページへアクセスし、メニューの【各種変更】▶【登録情報確認・変更】画面の
[引継ぎ用リンク]をコピーして新担当者様へメールなどで共有してください。

| •         |        |              |  |
|-----------|--------|--------------|--|
| 三 アイページ   |        |              |  |
|           |        |              |  |
| 7_+f_#海   |        | △            |  |
|           |        | KI일의 타 IR HK |  |
| 各種変更      | ~      |              |  |
|           |        | <b>筙</b> 情報  |  |
| パスワード変更   | >      | *            |  |
| メールアドレス変更 | >      | ĘID          |  |
|           | >      | 区分           |  |
| 登録情報確認・変更 |        | ¥.⊟4×2       |  |
| 会目夕簿編集    | >      | R 121149451  |  |
| ス貝白港補集    | ŕ      | 美・団体名カナ      |  |
| アカウント情報移行 | >      |              |  |
|           |        | <b>王田</b> 号  |  |
| 会員名簿      | ^      | 首府但          |  |
| まなま       | ^      | and she      |  |
|           | $\sim$ | ĥ1           |  |
| H-10-     |        |              |  |
| 住所2       |        |              |  |

③新担当者様は[引継ぎ用リンク]をクリックするとログイン画面になりますので、ログインしてください。

④ログインしたら、企業情報の確認画面が出ますので、確認の上【次へ】をクリック
次の画面で新担当者様の情報入力欄が出ますので、入力の上【確認画面へ】をクリック
個人情報の取り扱いに同意するに図チェックし、【協会担当者変更】ボタンを押したら完了です

|   | マイページ                |                                |                                      | 戻る ロ <b>グアウト</b> |          |                |         |           |                |
|---|----------------------|--------------------------------|--------------------------------------|------------------|----------|----------------|---------|-----------|----------------|
|   | 協会担当者変更 企業情報研<br>担当中 | <b>確認</b><br>企業情報確認<br>ロの企業情報を | 2<br><sup>担当者情報入力</sup><br>確認してください。 | 0                |          |                |         |           |                |
|   | 企業情報                 |                                |                                      |                  |          |                |         |           |                |
|   | 会貝区分                 | 賛助会員                           |                                      |                  |          |                |         |           |                |
|   | 企業·団体名               | 入会テスト㈱                         |                                      | • • • •          |          |                |         |           |                |
| ] | 企業・団体名カナ             | テスト                            | 二二一を聞く<br>プローを聞く<br>プローを聞く           | イページ             |          |                |         | 受講・受験中資格一 | 覧▼ホームに戻る ログアウト |
|   | 郵便番号                 | 1234567                        |                                      | Ø                |          |                |         |           |                |
|   | 都道府県                 | 北海道                            |                                      |                  |          |                |         |           |                |
|   | 勤務地 住所1(番地)          | テスト                            |                                      |                  |          | 企業情報確認 担当者情    | 報入力     |           |                |
|   | 勤務地 住所2(建物名以降)       |                                |                                      |                  | 協会把      | 目当者情報を入力してく    | ださい     |           |                |
|   | TEL                  | 0123456789                     |                                      |                  |          |                |         |           |                |
|   |                      |                                |                                      | 担当者情報            |          |                |         |           |                |
|   |                      |                                |                                      | 氏名               | 必須       | Æ              | 名       |           |                |
|   |                      |                                |                                      | 氏名力ナ             | <b>B</b> | ب              | XT      |           |                |
|   |                      |                                | 氏名に入力できない特殊文字                        |                  |          | □氏名に入力できない文字あり | きない文字あり |           |                |
|   |                      |                                |                                      | 特殊文字の説明          |          |                |         |           |                |
|   |                      |                                |                                      | 部署名              |          |                |         |           |                |
|   |                      |                                |                                      | 肩書               | 必須       |                |         |           |                |
|   |                      |                                |                                      | 勤務地 郵便番号         | 必須       |                | 住河      | 所検索       |                |
|   |                      |                                |                                      | 勤務先 都道府県         | 必須       | 都道府県を選択してください  |         | ~         |                |
|   |                      |                                |                                      | 勤務地 住所1(番地)      | 必須       |                |         |           |                |